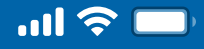

## How to reset PIN

Step 1

Open Woori WON Cambodia App

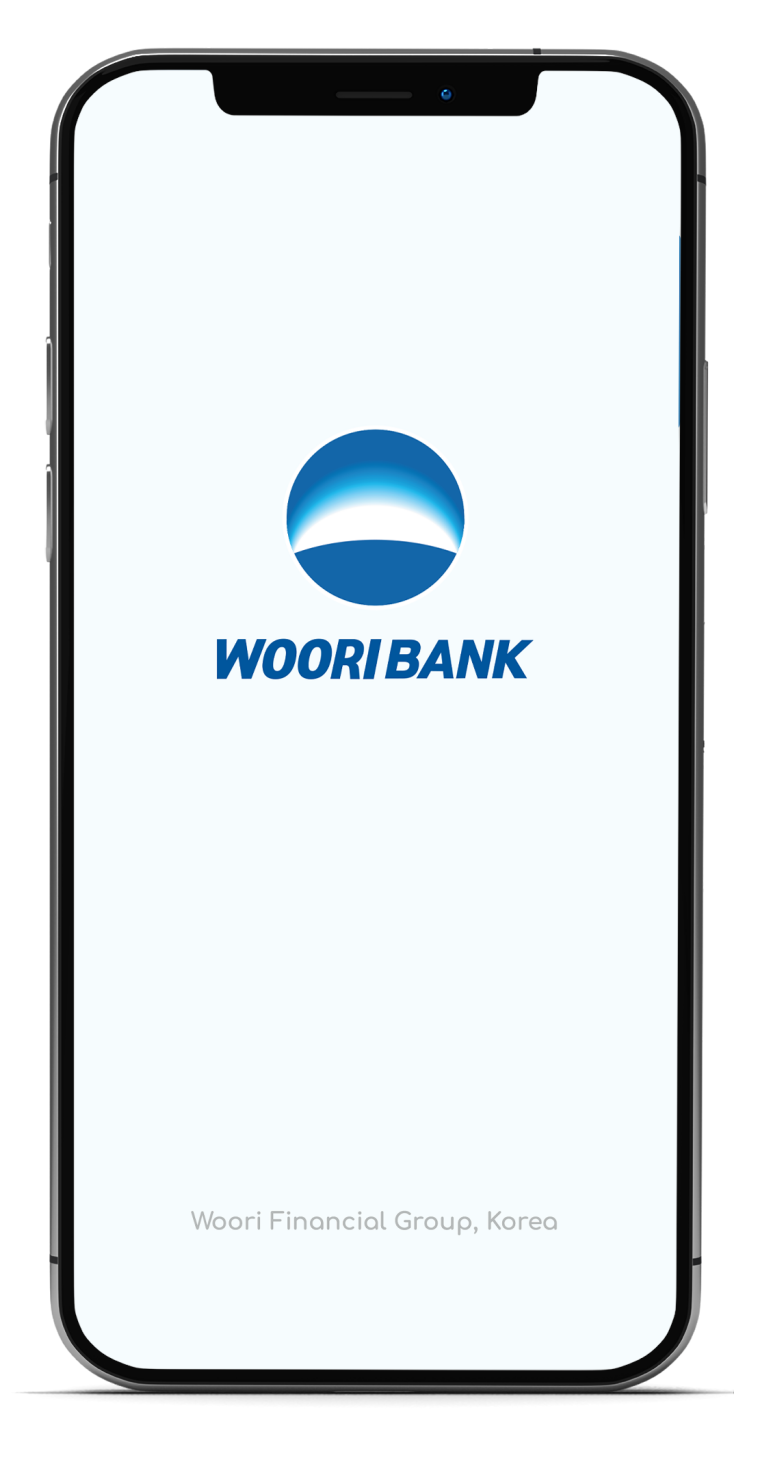

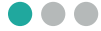

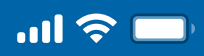

## How to reset PIN

### Step 2

### Select "More"

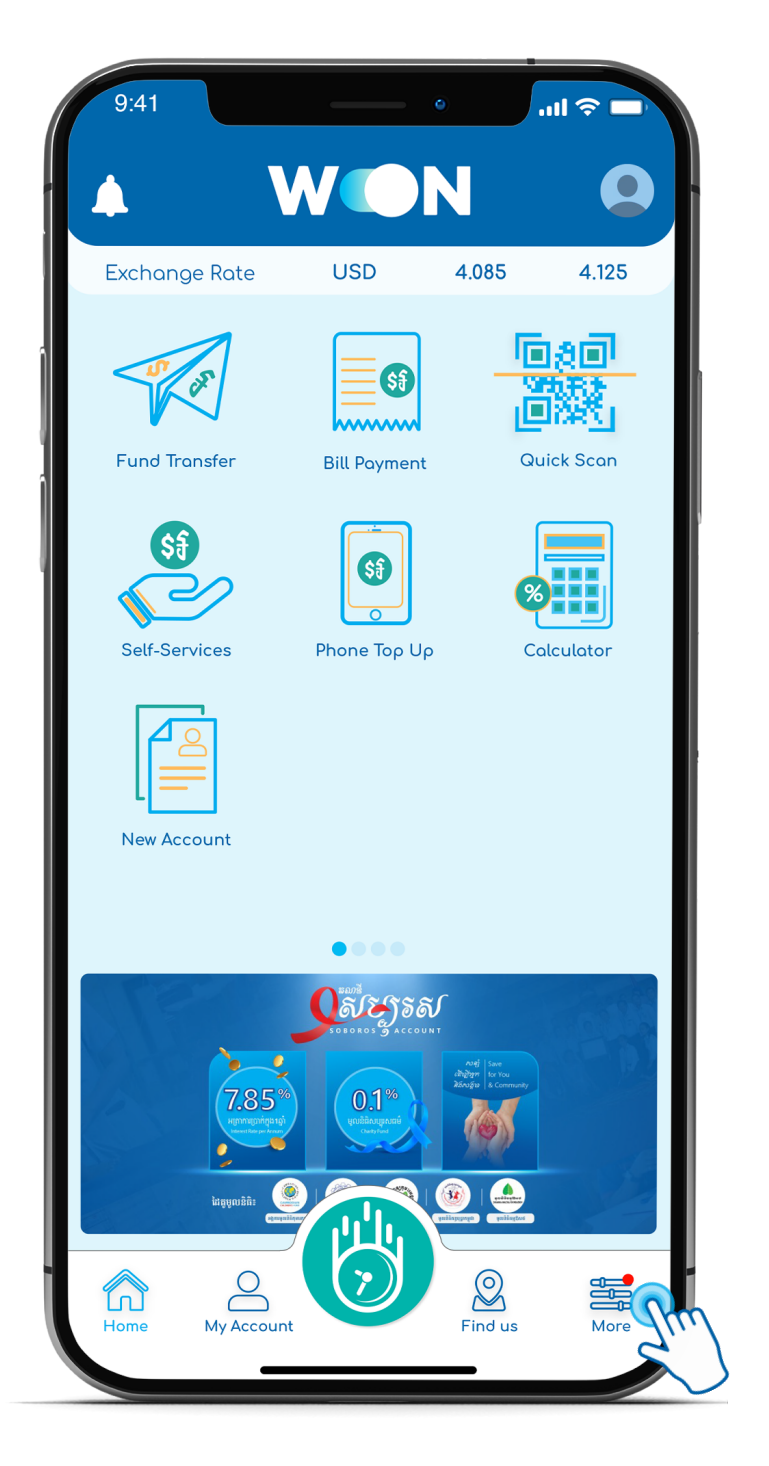

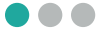

<

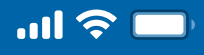

## User Guide

# How to reset PIN

### Step 3

Select "Reset PIN"

|              | Thai Borey<br>Last Sign In DD/MMM/YYYY | V 2.0 |
|--------------|----------------------------------------|-------|
| Sec          | urity                                  |       |
| 2            | Change Username                        |       |
| ****         | Change PIN                             |       |
| <b>**</b> ** | Reset PIN                              |       |
| Ŵ            | One Touch to n                         |       |
| 0            | Face Scan to Sign In                   |       |
| 8            | Username to Sign In                    |       |
| E            | Auto Sign-Out Time                     |       |
| Oth          | iers                                   |       |
| ?            | FAQs                                   |       |
| Ê            | Terms and conditions                   |       |
|              | User Guide                             |       |
|              | Contact Us                             |       |
|              | About                                  |       |
| Home         | My Account                             | More  |

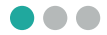

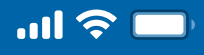

# How to reset PIN

Step 4

#### Enter Username and Phone number

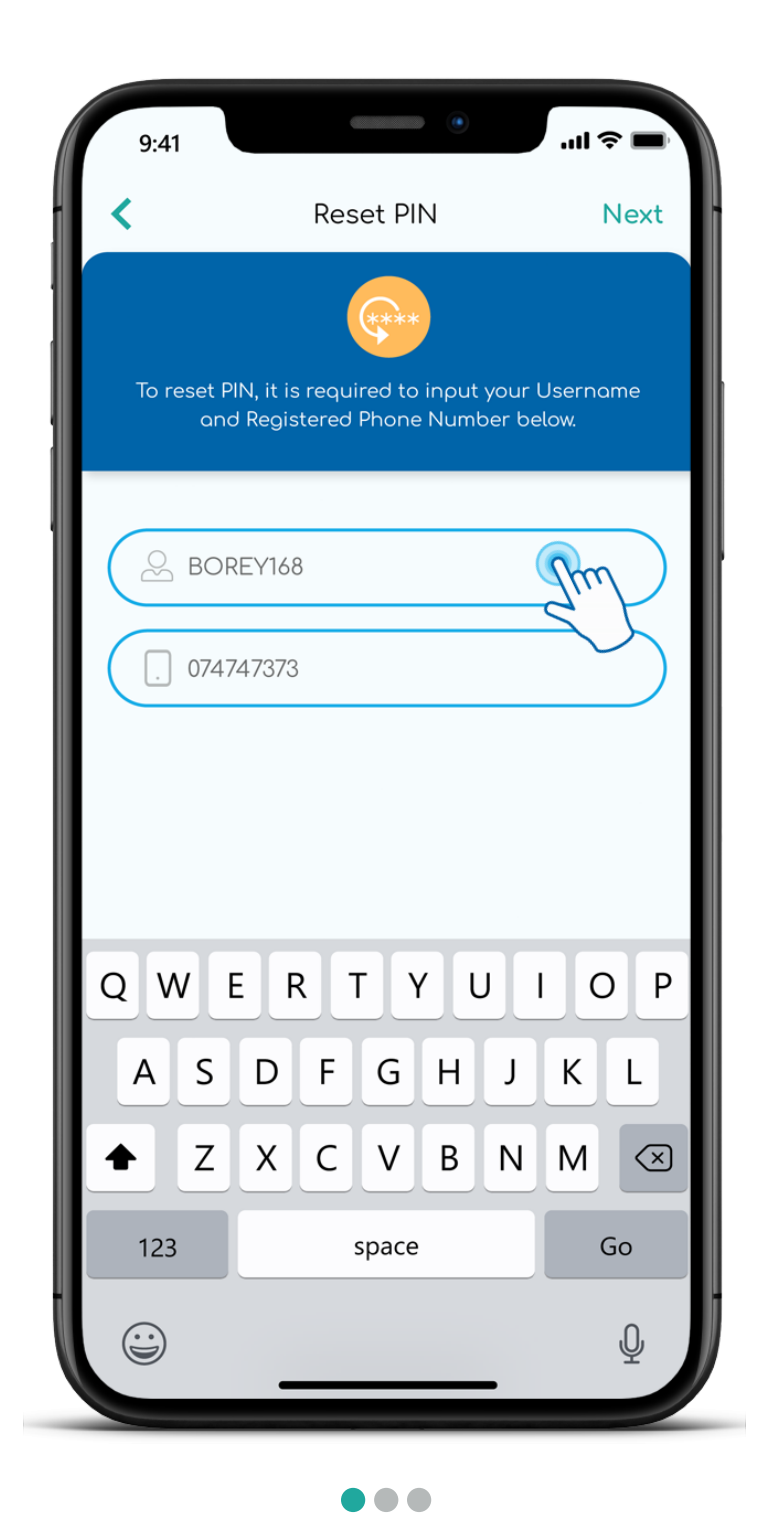

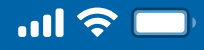

## How to reset PIN

### Step 5

#### Enter OTP

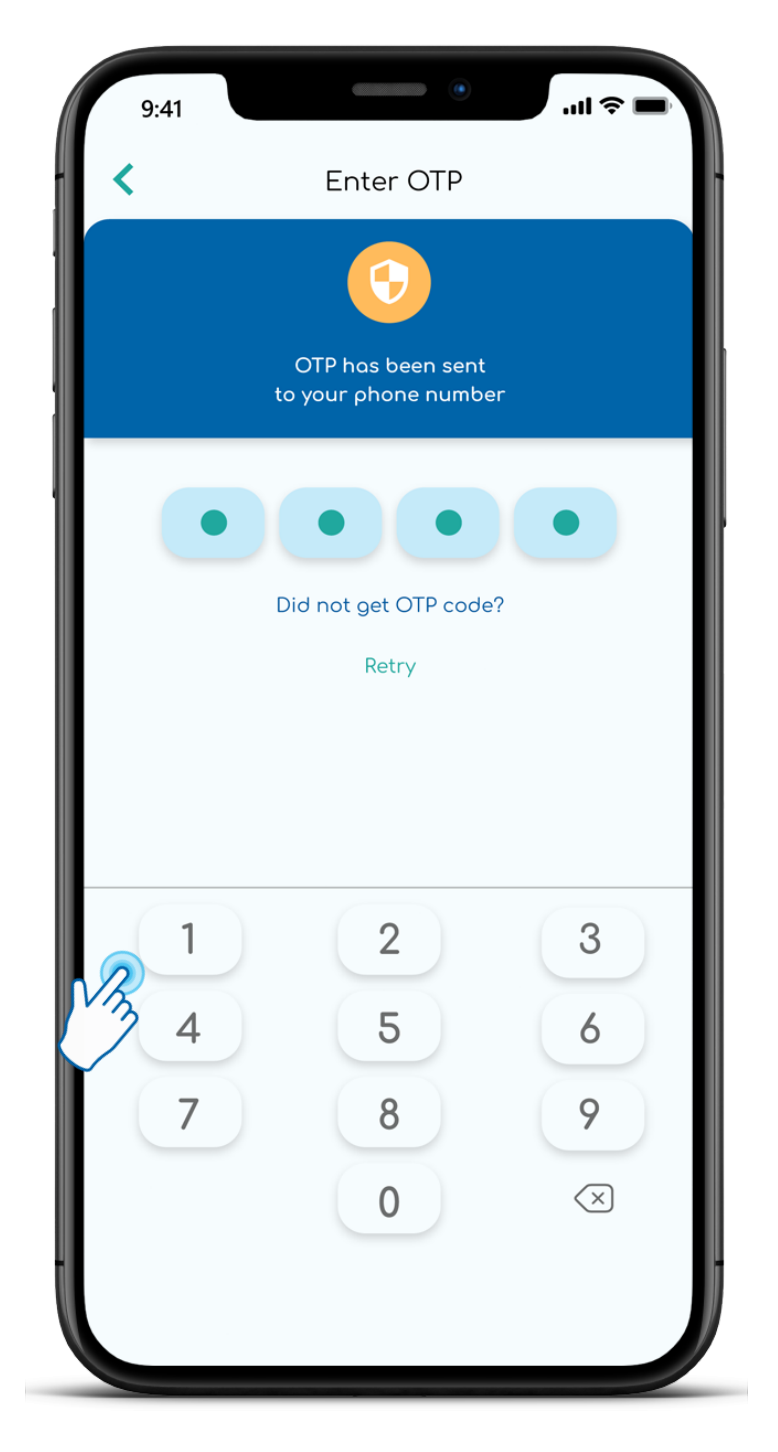

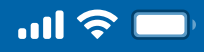

# How to reset PIN

#### Step 6

### Create new PIN and Confirm

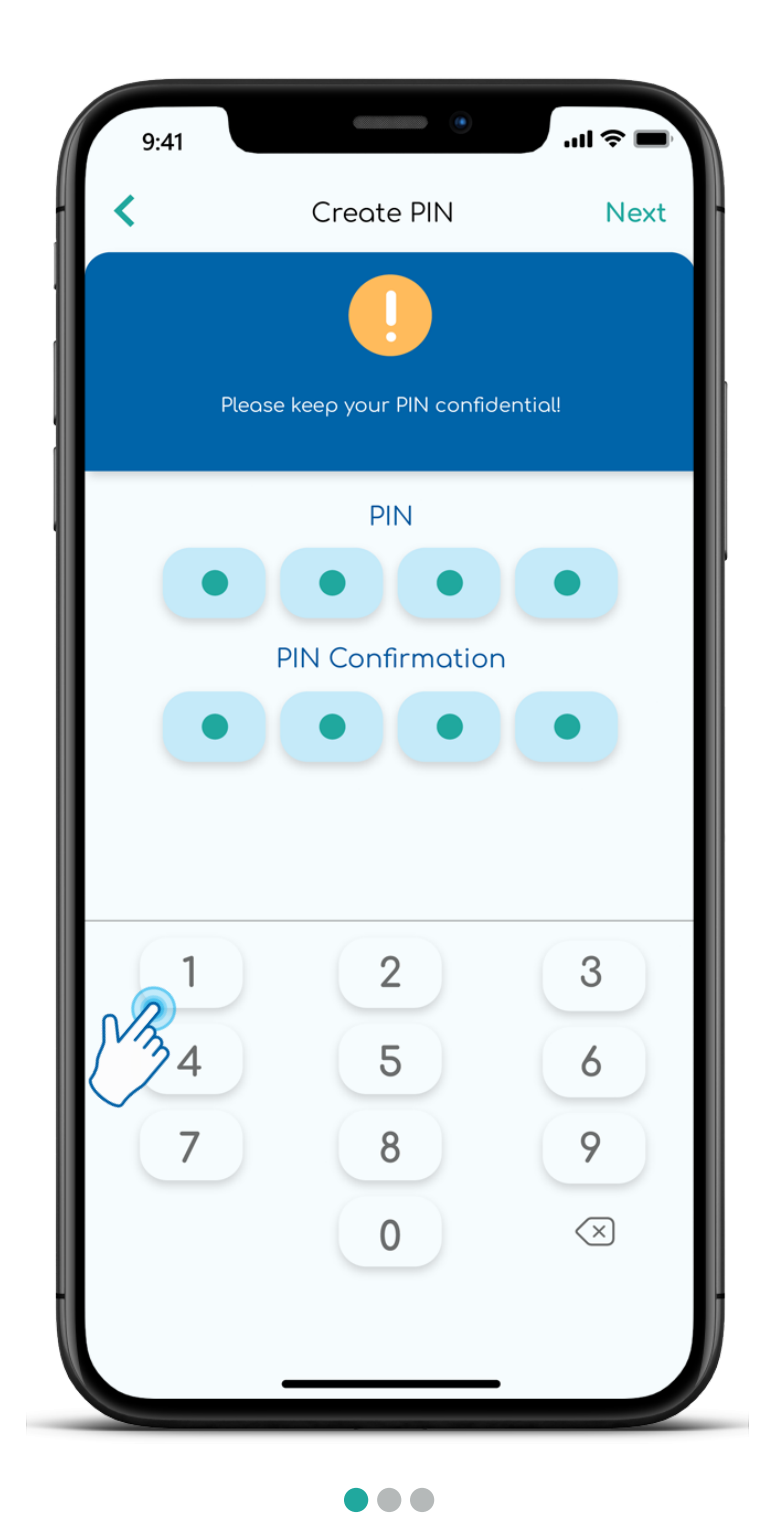

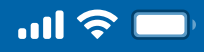

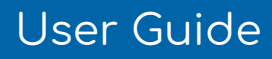

## How to reset PIN

Step 7

Reset PIN success

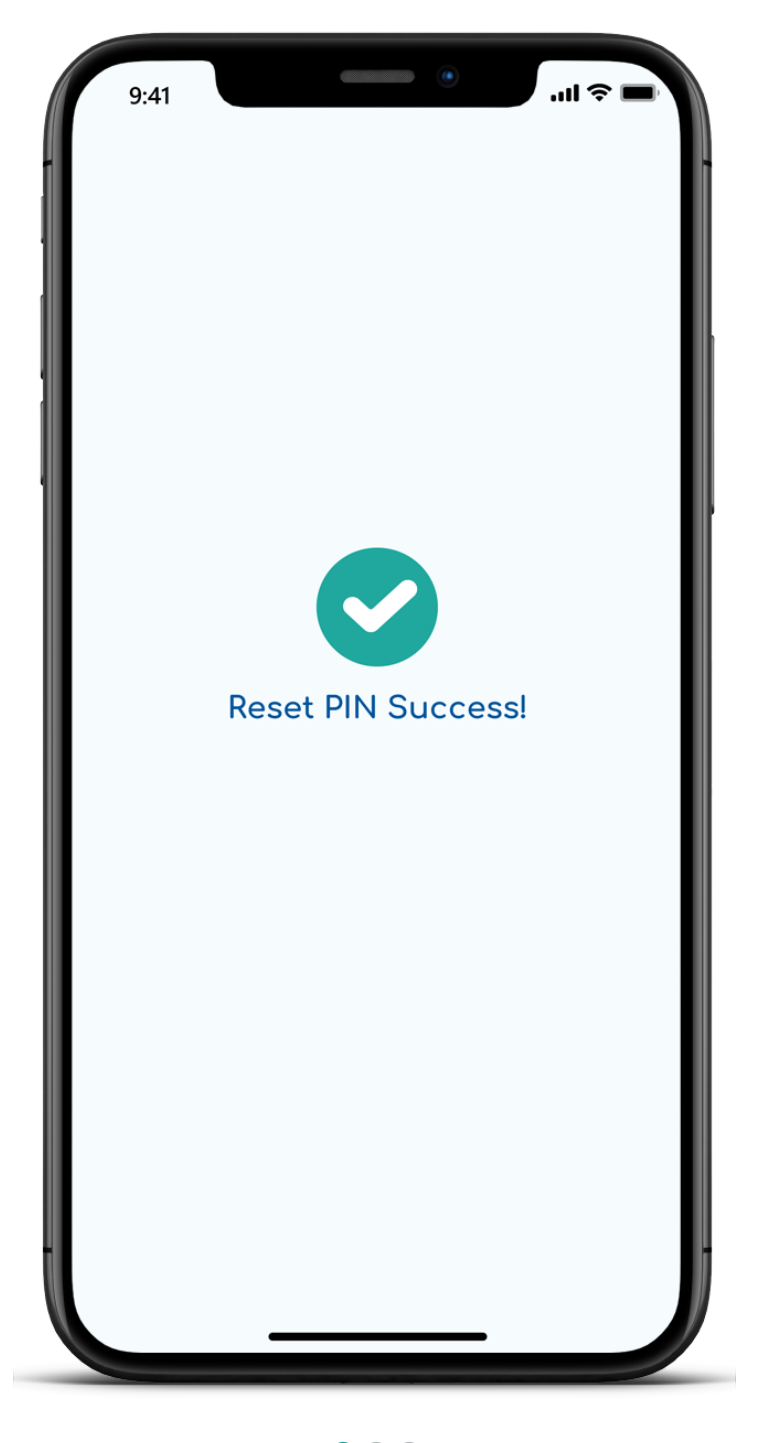

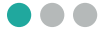

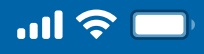

# How to reset PIN

Step 8

### Sign in again with new 4 digital PIN

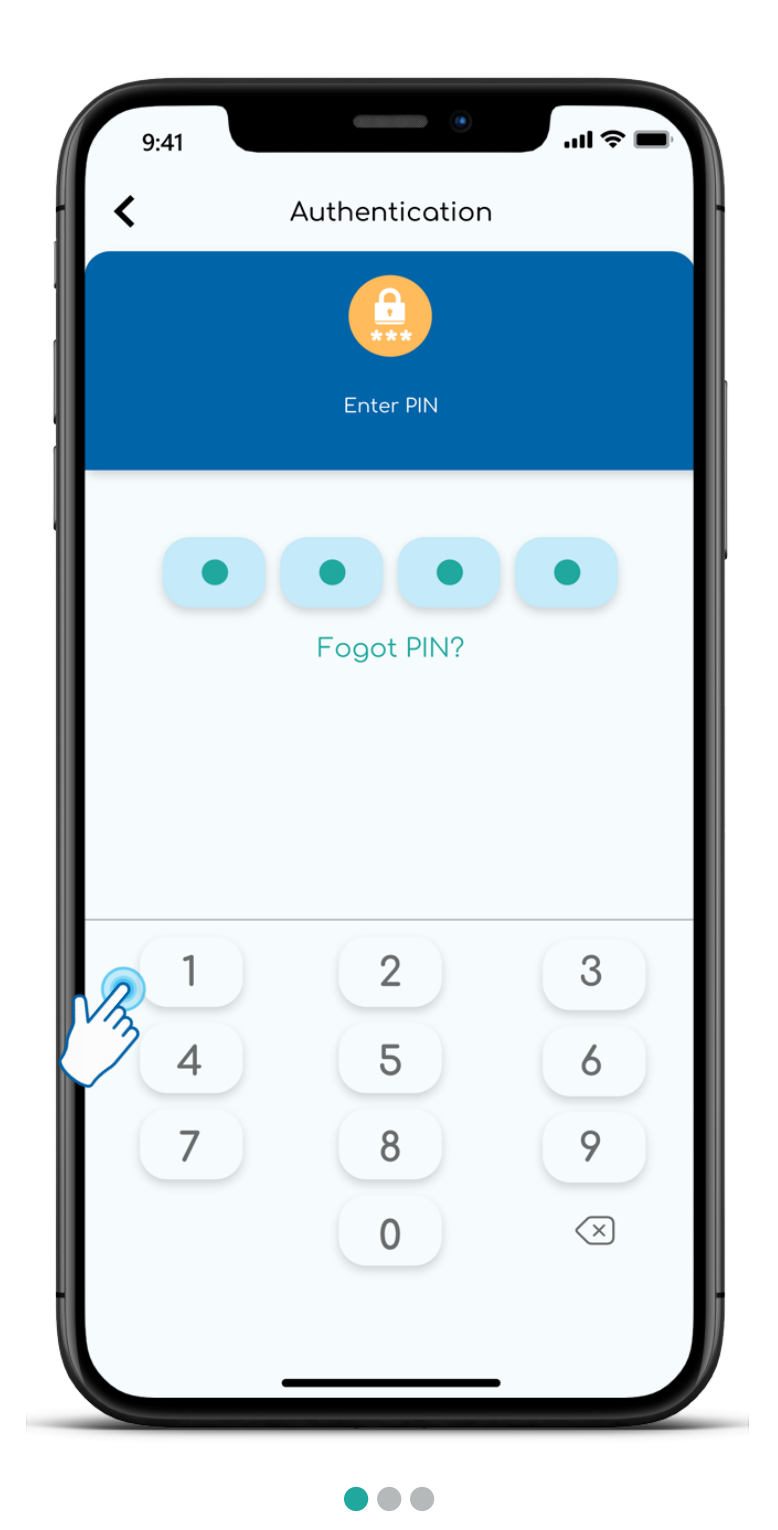

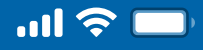

# How to reset PIN

Step9

### Onboarding with Woori WON Cambodia

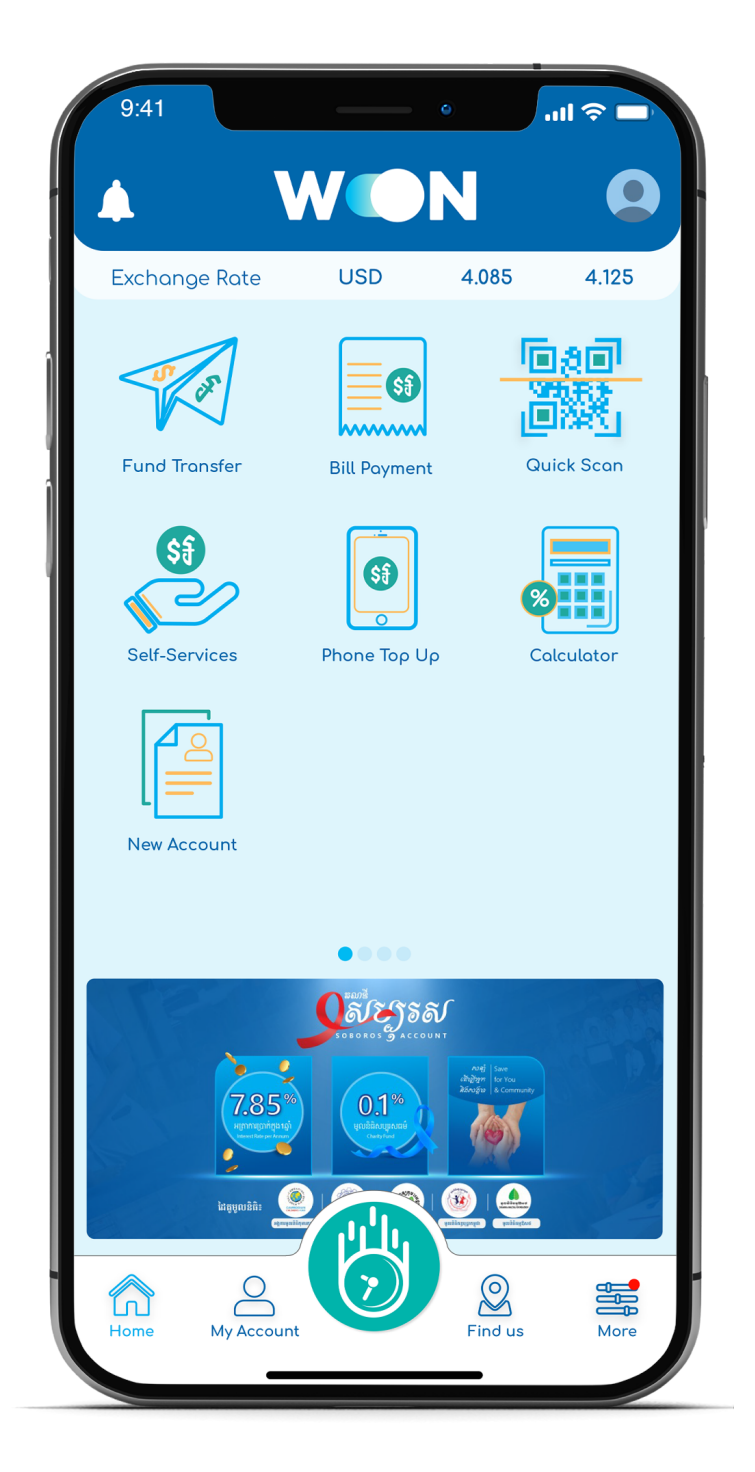

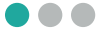